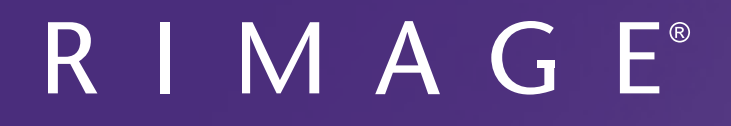

# Guía del usuario de Rimage Producer™ P-IV 8200N, 7200N y 6200N/6200

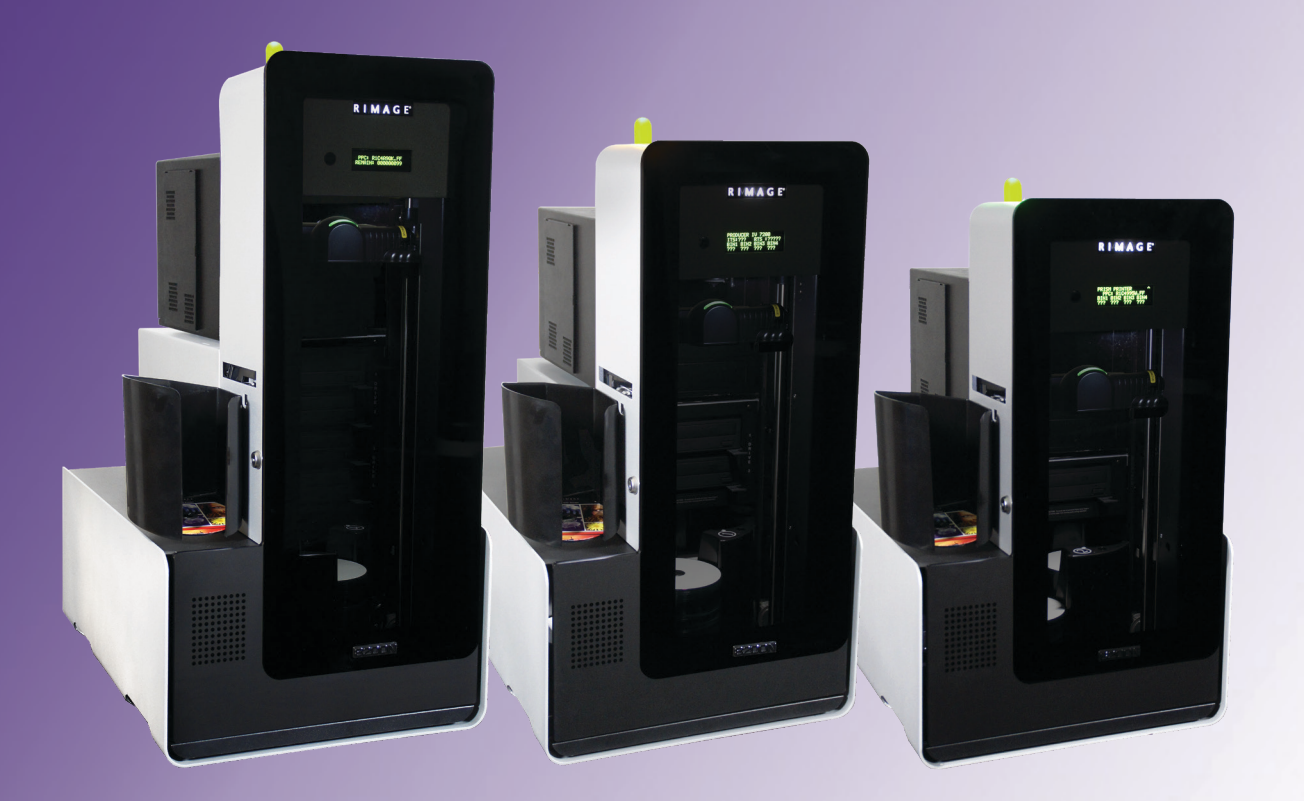

| Oficinas centrales corporativas:                     | Oficinas centrales en Europa: | Oficinas centrales en Asia/Pacífico, |
|------------------------------------------------------|-------------------------------|--------------------------------------|
| Rimage Corporation                                   | Rimage Europe GmbH            | Rimage Japan Co., Ltd.               |
| 201 General Mills Blvd,                              | Albert-Einstein-Str. 26       | 2F., WIND Bldg.                      |
| Golden Valley, MN 55427                              | 63128 Dietzenbach             | 7-4-8 Roppongi Minato-ku,            |
| EE. UU.                                              | Alemania                      | Tokyo 106-0032 JAPAN                 |
| 800-553-8312 (América del Norte)                     | Teléfono: +49 6074-8521-14    | Teléfono: +81-3-5771-7181            |
| Servicio: +1 952-946-0004<br>(México/Latinoamérica): | Fax: +49 6074-8521-100        | Fax: +81-3-5771-7185                 |

Rimage Corporation se reserva el derecho a realizar mejoras, en cualquier momento y sin previo aviso, al equipo y al software que describe este documento. Rimage Corporation se reserva el derecho de revisar esta publicación y de realizar cambios ocasionalmente en el contenido de la misma, no siendo obligación de Rimage Corporation avisar a ninguna persona u organización acerca de dichas revisiones o cambios.

Este documento contiene vínculos a sitios Web que eran actuales al momento de la publicación, pero que pueden haber cambiado o caducado desde entonces. Este documento puede contener vínculos a sitios de Internet que son propiedad de terceros y están administrados por ellos. Rimage Corporation no se responsabiliza por el contenido de estos sitios de terceros.

#### ©2020, Rimage Corporation

Fax: +1 952-944-6956

Rimage<sup>®</sup> es una marca registrada de Rimage Corporation. Professional<sup>™</sup> y Everest<sup>™</sup> son marcas registradas de Rimage Corporation. Dell<sup>™</sup> es una marca registrada de Dell Computer Corporation. FireWire<sup>™</sup> es una marca registrada de Apple Computer, Inc. Windows<sup>®</sup> es una marca registrada de Microsoft Corporation.

Todas las demás marcas comerciales y marcas comerciales registradas son propiedad de sus respectivos dueños.

Puede encontrar la versión más reciente de este documento en www.rimage.com/support.

# Contenido

| Introducción 1                                                           |
|--------------------------------------------------------------------------|
| Acerca de esta Guía del usuario1                                         |
| Acerca de Producer1                                                      |
| Instrucciones de desembalaje y configuración1                            |
| Información importante 2                                                 |
| Información de contacto de soporte2                                      |
| Más información en línea2                                                |
| Soporte técnico2                                                         |
| Exención de responsabilidad del software de grabación de discos ópticos2 |
| Información de seguridad y conformidad                                   |
| Identifique las piezas del Producer IV5                                  |
| Vista delantera5                                                         |
| Identifique las piezas del Producer IV6                                  |
| Vista trasera con la Everest6                                            |
| Identifique las piezas del Producer IV7                                  |
| Vista trasera con la Prism                                               |
| Identifique las piezas del Producer IV8                                  |
| Información sobre las piezas                                             |
| Luz de estado de observación del disco8                                  |
| Panel operador                                                           |
| Botón operador                                                           |
| Alerta sonora                                                            |
| Funcionamiento del Producer IV                                           |
| Functorialmento del Producer IV                                          |
| Anagada dal Producer IV                                                  |
| Ponga en nausa el Producer IV                                            |
| Funciencemiente del Dreducer IV                                          |
| Funcionamiento del Producer IV 10                                        |
| Instalacion del carrusel 10                                              |
| Extraction del Carrusei                                                  |
| Laiga de discos                                                          |
| Configuración de las preferencias de impresión                           |

| Funcionamiento del Producer IV 11          |    |  |
|--------------------------------------------|----|--|
| Mantenimiento del Producer IV              | 12 |  |
| Descripción general                        |    |  |
| Información de precaución                  |    |  |
| Programa de mantenimiento preventivo       |    |  |
| Pruebas de diagnóstico                     | 12 |  |
| Funcionamiento de Gemini Utilities         | 13 |  |
| Inicio de Gemini Utilities                 |    |  |
| Cambio del nombre a mostrar del autoloader | 13 |  |
| Activado de la alerta sonora               |    |  |

# Introducción

Este manual proporciona la información necesaria para configurar, poner en funcionamiento y mantener los sistemas Rimage Professional™ 3400 y 6200N. Los términos "sistema" y "autoloader" pueden utilizarse a lo largo de todo este manual para hacer referencia al sistema 2400. El término impresora se refiere tanto a la Everest 600 como a la Prism III.

Para obtener información más específica, consulte la *Rimage Producer IV User Guide* (Guía del Usuario del IV Producir Rimage) que se encuentra en www.rimage.com/support. En la página *Support* (Soporte) seleccione: **Producer Series** (Series Producer) > **Nombre de producto** > ficha **User Manuals** (Manuales de usuario).

**ilmportante!** Es posible que su sistema Rimage no tenga exactamente la misma apariencia que el modelo que aparece en esta guía del usuario.

### Acerca de esta Guía del usuario

- Si bien intentamos mantener todas las versiones de nuestros manuales y documentos actualizadas, tenga presente que la versión en inglés que aparece en nuestro sitio Web contiene siempre la información más reciente.
- A menos que se indique lo contrario, todas las instrucciones de navegación de Windows corresponden a rutas de Windows 7. Las rutas de navegación de otros sistemas operativos de Windows pueden presentar algunas diferencias.
- Estas notas y símbolos se utilizan a lo largo de todo el manual para ayudar a aclarar la información:

**Nota:** proporciona información complementaria o información que puede aplicarse sólo a casos especiales. Por ejemplo, pueden incluirse limitaciones de memoria, configuraciones de equipos o detalles correspondientes a versiones específicas de un programa.

**Sugerencia:** una sugerencia Indica métodos alternativos que probablemente no sean obvios, y le ayudan a comprender los beneficios y las capacidades del producto.

#### ilmportante!

- Una nota "Importante" brinda información esencial para llevar a cabo una tarea.
- Información complementaria importante.
- Usted puede pasar por alto la información de una "Sugerencia" y aun así completar una tarea, pero no debe ignorar la información de una nota "Importante".

- Precaución: indica que no cumplir con las pautas indicadas podría provocar pérdidas o daños al equipo, el producto, el software o los datos.
- iAdvertencia! indica que la falta de cumplimiento de las pautas indicadas podría provocar lesiones corporales al personal que opera o realiza el mantenimiento del equipo.

### Acerca de Producer

Producer IV se encuentra disponible tanto con la impresora Everest 600 como con la Prism III. Para obtener información sobre su impresora, consulte la Guía de configuración e instalación o la Guía del usuario que se envía con su impresora.

Los autoloaders de los Producer 6200N, 7200N y 8200N tienen un centro de control incorporado (equipo). El equipo incorporado es un dispositivo listo para funcionar en red que recibe órdenes de otros equipos en red. También puede poner en funcionamiento los Producer 6200N, 7200N y 8200N de manera local, conectando un monitor, un teclado y un mouse.

El Producer 6200 requiere un equipo externo para ser usado como centro de control externo. En la mayoría de los casos, el autoloader del Producer 6200 no se envía con este equipo, por lo que usted debe proporcionar uno para tal fin. Consulte las especificaciones de Producer para conocer los requerimientos mínimos y óptimos de la 6200. Puede encontrar las especificaciones técnicas de este producto en www.rimage.com/support. En la página **Support** (Soporte) seleccione: **Producer Series** (Series Producer) > **Nombre de producto** > ficha **User Manuals** (Manuales de usuario).

Si desea obtener más información acerca de la configuración y el envío de órdenes desde un equipo de red, consulte la *Rimage Advanced Setup (Networking) Guide* (Guía de configuración avanzada [red] de Rimage) disponible en www.rimage.com/support.

### Instrucciones de desembalaje y configuración

Para desembalar su Producer IV, consulte la etiqueta de desembalaje de la caja del autoloader. Si desea obtener instrucciones de configuración, consulte la *Guía de configuración e instalación* que se entrega con su producto.

# Información importante

Esta sección proporciona información de contacto de soporte, y precauciones y advertencias correspondientes al sistema Producer IV.

Puede encontrar las especificaciones técnicas de este producto en www.rimage.com/support. En la página Support (Soporte) seleccione: Producer Series (Series Producer) > Nombre de producto > ficha User Manuals (Manuales de usuario).

# Información de contacto de soporte

| EE.UU., Canadá, Latinoamérica                                                                  |                                                                                                    |  |
|------------------------------------------------------------------------------------------------|----------------------------------------------------------------------------------------------------|--|
| Rimage Corporation                                                                             | Correo electrónico: support@rimage.com                                                                                                   |  |
| 201 General Mills Blvd, Golden Valley,<br>MN 55427, EE.UU.<br>Atn.: Servicios Rimage           | <b>Teléfono:</b><br>Norteamérica: 800-553-8312 (Asia/Pacífico,<br>México/Latinoamérica): 952 -944 -8144 6956 <b>Fax:</b><br>952-944-7808 |  |
| Europa                                                                                         |                                                                                                    |  |
| <b>Rimage Europe GmbH</b><br>Albert-Einstein-Str. 26<br>63128 Dietzenbach<br>Alemania          | Correo electrónico: support@rimage.de<br>Teléfono: +49 6074 -8521-14<br>Fax: +49 6074 -8521 -100                                         |  |
| Asia/Pacífico                                                                                  |                                                                                                    |  |
| Rimage Japan Co., Ltd.<br>2F., WIND Bldg.<br>7-4-8 Roppongi Minato-ku,<br>Tokyo 106-0032 JAPAN | Correo electrónico: apsupport@rimage.co.jp<br>Teléfono: +81-3-5771-7181<br>Fax: +81-3-5771-7185                                          |  |

#### Comuníquese con Servicios Rimage

Sitio Web: www.rimage.com/support

knowledge base www.rimage.custhelp.com

Inicie sesión y seleccione la ficha Ask a Question (Formular una pregunta).

| Cuando se comunique con Rimage<br>Services, proporcione la siguiente         | Copie esta información sobre su producto Rimage<br>para referencia futura.<br>Nota: asegúrese de actualizar el Número de serie<br>cada vez que reciba un sistema de reemplazo. |  |
|------------------------------------------------------------------------------|----------------------------------------------------------------------------------------------------|--|
| información:                                                                 |                                                                                                    |  |
| • El numero de serie del sistema y la versión del software.                  | Número de serie:                                                                                                    |  |
| La descripción funcional y técnica                                           | Nombre del producto:                                                                                                    |  |
| <ul><li>del problema.</li><li>El mensaje de error exacto recibido.</li></ul> | Fecha de la compra:                                                                                                    |  |

## Más información en línea

En www.rimage.com/support, encontrará el soporte y los servicios de primera línea de Rimage.

| En | la página principal de <b>Support</b> (Soporte):            | Desde la página del producto puede acceder a:                                                       |
|----|-------------------------------------------------------------|----------------------------------------------------------------------------------------------------|
| 1. | Seleccione la serie de su producto.                         | <ul> <li>Información acerca del software más<br/>reciente y actualizaciones de firmware.</li> </ul> |
| 2. | Seleccione su <b>producto.</b>                              | <ul><li>Especificaciones del producto.</li><li>Los documentos más recientes.</li></ul>              |
| 3. | Obtenga información adicional en la<br>página del producto. | <ul> <li>Firmware actual y descarga de<br/>controladores.</li> </ul>                                |

## Soporte técnico

Rimage ofrece una variedad de opciones de servicio y soporte para los modelo Producer IV, incluidos acuerdos de servicios a domicilio para el próximo día hábil, servicios de intercambio, soporte y suscripciones de software. Para obtener más información y conocer los precios, comuníquese con Rimage o con su distribuidor de valor agregado de Rimage.

**iImportante!** Asegúrese de registrar su autoloader para que pueda solicitar partes y mano de obra con covertura durante 1 año y tener prioridad de soporte telefónico. Puede registrarlo en http://www.rimage.com/support/warranty-registration.

# Exención de responsabilidad del software de grabación de discos ópticos

Este producto, el software o la documentación se diseñaron para ayudarle a reproducir material del cual usted posee los derechos de autor u obtuvo permiso para copiar de parte del propietario de tales derechos. A menos que usted posea los derechos de autor o cuente con la autorización del propietario de estos derechos, es posible que infrinja las leyes de derecho de autor y que, por lo tanto, esté sujeto al pago de daños y a otras acciones legales. Si no conoce con certeza sus derechos, deberá comunicarse con su asesor legal. Si usted no posee los derechos de autor ni cuenta con autorización del propietario, la copia no autorizada de material protegido por derechos de autor en un disco óptico o en otro medio infringirá la legislación nacional e internacional, y puede originar sanciones graves.

### Información de seguridad y conformidad

Este manual y las indicaciones del producto permiten un funcionamiento correcto y seguro. Las indicaciones que aparecen abajo evitan que usted y otras personas sufran lesiones y que se produzcan daños en el equipo.

#### Precauciones de seguridad

Para garantizar la seguridad, lea las precauciones y familiarícese con sus significados antes de utilizar el equipo.

#### Advertencias:

- El rayo láser que utiliza la grabadora de CD/DVD es un láser clase 1. No intente abrir la grabadora. Todos los procedimientos de servicio deben ser realizados por un técnico autorizado.
- El rayo láser que utiliza el escáner de código de barra es un láser clase 2 y puede ser perjudicial para la vista. No intente abrir el escáner. Todos los procedimientos de servicio deben ser realizados por un técnico autorizado.
- El uso de controles o ajustes, o la ejecución de procedimientos que no sean los especificados en este documento pueden provocar la exposición a radiaciones peligrosas.
- Nunca utilice un instrumento óptico junto con esta unidad. Si lo hace, aumentará considerablemente el riesgo para la vista.

#### **Precauciones**:

- Para obtener una protección continua contra riesgos de incendio, reemplace los fusibles únicamente por aquellos del mismo tipo y valor nominal. Todos los procedimientos de servicio deben ser realizados por un técnico autorizado.
- Utilice sólo el cable de alimentación de CA proporcionado o un cable aprobado por una institución de seguridad. En caso de aplicaciones fuera de Norteamérica, diríjase a la oficina de Rimage más cercana para obtener asistencia en la selección de un cable de alimentación aprobado a nivel local.
- Este producto está diseñado para un ambiente de oficina.
- Los modelos Professional 6200N, 7200N y 8200N contienen una batería de litio. Existe riesgo de explosión si se reemplaza la batería por una incorrecta. Deseche la batería vieja según las instrucciones del fabricante que figuran en el envoltorio de la batería.

# Información importante

| Producto             | Producto Producer                                                                                                    | Modelo |  |
|----------------------|----------------------------------------------------------------------------------------------------|--------|--|
|                      | Producer 6200                                                                                                    | RAS29  |  |
|                      | Producer 6200N                                                                                                    | RAS29E |  |
|                      | Producer 7200N                                                                                                    | RAS30E |  |
|                      | Producer 8200N                                                                                                    | RAS31E |  |
| Aviso para EE.UU.    | <b>NOTA:</b> este equipo ha sido sometido a pruebas y se ha determinado que cumple con los límites establecidos para un dispositivo digital Clase A, conforme a la parte 15 de las Normas de la FCC. Estos límites están diseñados para proporcionar protección razonable contra interferencias perjudiciales cuando el equipo se utiliza en un entorno comercial. Este equipo genera, utiliza y puede irradiar energía de frecuencia radial y, de no ser instalado y utilizado de acuerdo con el manual de instrucciones, puede provocar interferencias perjudiciales a las comunicaciones de radio. Es probable que el funcionamiento de este equipo en un área residencial cause interferencias nocivas, de modo que se le solicitará al usuario que corrija la interferencia por cuenta propia. |        |  |
| Aviso para Canadá    | Este aparato digital Clase A cumple con la norma ICES-003 canadiense, Edición 4:2004. Cet appareil numerigue de la classe A est conforme a la norme NMB-003 du Canade.                                                                                                    |        |  |
| Aviso para Europa    | Este producto cumple con la Directiva EMC (89/336/EEC) y la Directiva de bajo voltaje (73/23/EEC) a través del cumplimiento de las siguientes normas europeas: EN 55022: 2010/AC: 2011 Límite de Clase A; EN 55024: 2010; EN 61000-3-2:2006+A1:2009+A2:2009; EN 61000-3-3:2008; EN 60950-1: 2006/ A11:2009. La marca CE ha sido adherida al producto de acuerdo con la Directiva de marcas de la CE 93/68/EEC.                                                                                                    |        |  |
| Aviso para Japón     | Éste es un producto Clase A que cumple con los estándares del Consejo de control voluntario de interferencia causada por<br>equipos de tecnología de la información (VCCI). Si este equipo se utiliza en el hogar, puede producirse interferencia; en tal caso,<br>es posible que el usuario deba tomar medidas correctivas.                                                                                                    |        |  |
|                      | Traducción:<br>この装置は、情報処理装置等電波障害自主規制協議会(VCCI)の基準に基づくクラスA情報技術装置です。<br>この装置を家庭環境で使用すると電波妨害を引き起こすことがあります。<br>この場合には使用者が適切な対策を講ずるよう要求されることがあります。                                                                                                    |        |  |
| Aviso para Australia | Este producto cumple con la norma AS/NZS CISPR22:2009.                                                                                                    |        |  |
| Aviso para Corea     | Está confirmado que el equipo que precede ha sido certificado conforme a la Framework Act on Telecommunications (Ley marco sobre telecomunicaciones) y la Radio Waves Act (Ley de ondas de radio).<br>위 기기는 전기통신기본법, 전파법 에 따라 인증되었음을 증명 합니다.                                                                                                    |        |  |

# Identifique las piezas del Producer IV

### Vista delantera

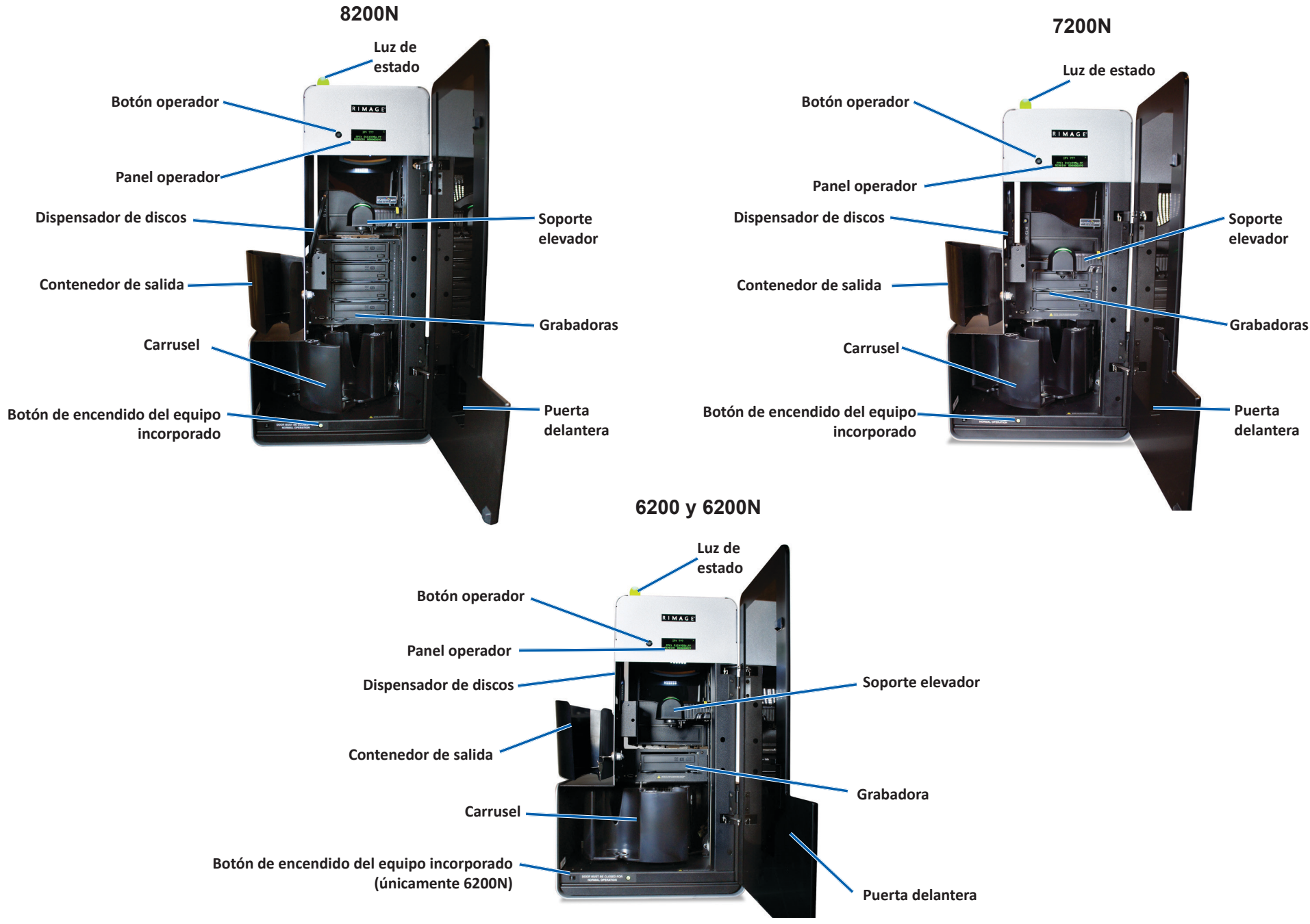

Para obtener más información, visite rimage.com/support

# Identifique las piezas del Producer IV

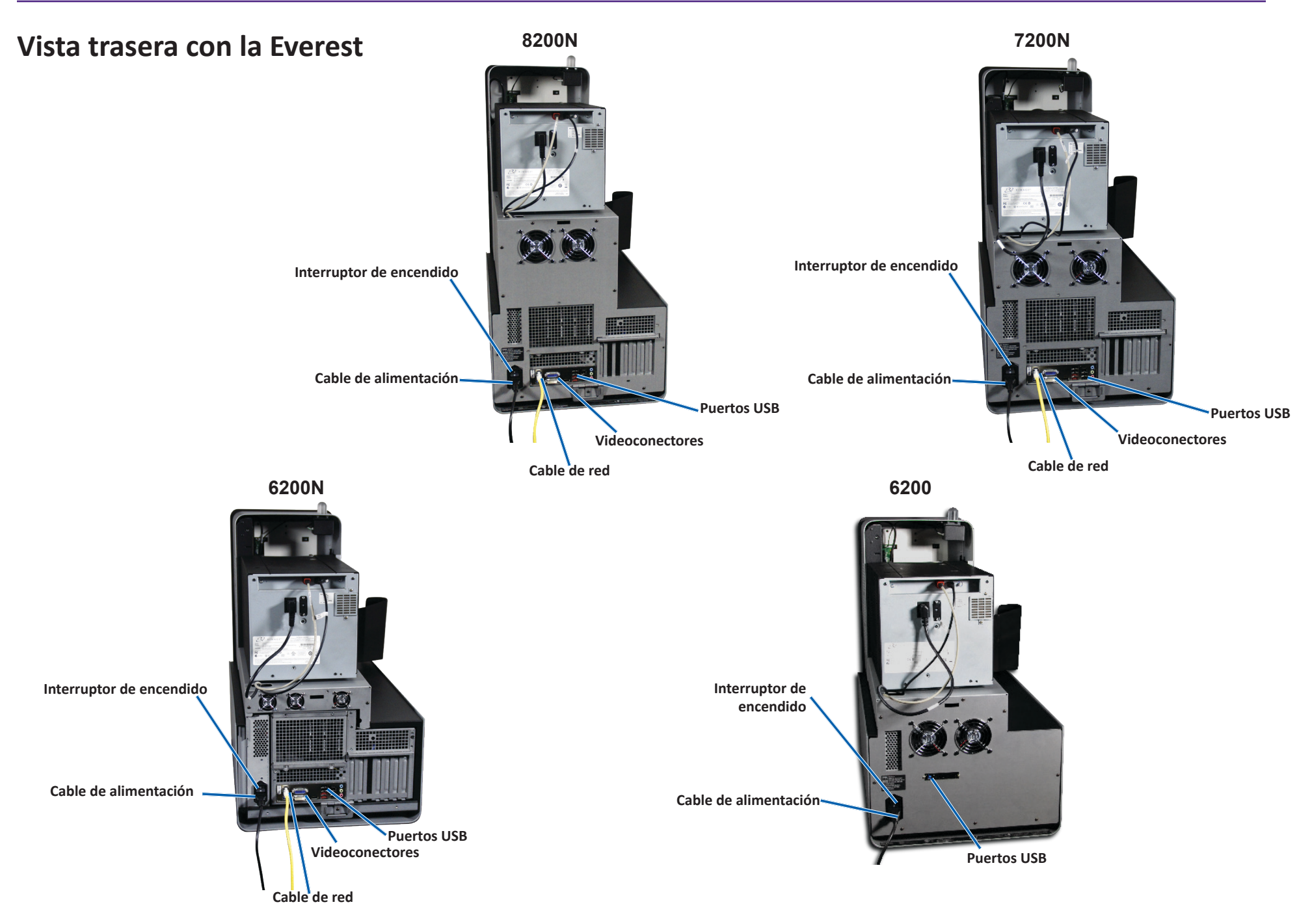

# Identifique las piezas del Producer IV

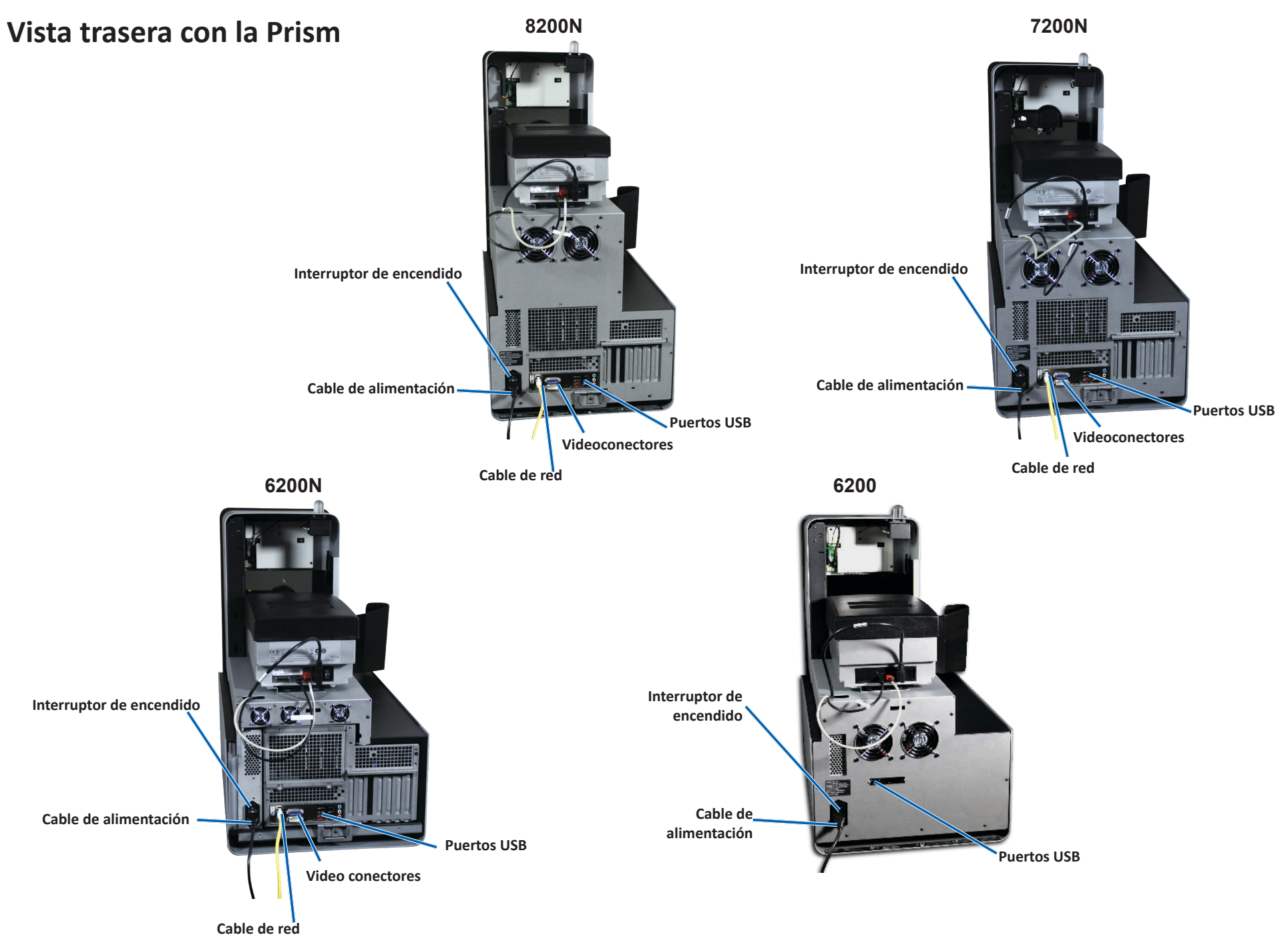

### Información sobre las piezas

#### Luz de estado de observación del disco

El Producer IV está equipado con una luz de estado incorporada que indica diversas condiciones. La tabla que aparece a continuación muestra los estados de la luz de estado y explica las condiciones indicadas por cada estado.

| Estado de la luz |                             | Condición del sistema                                                                                                    |  |
|------------------|-----------------------------|----------------------------------------------------------------------------------------------------|--|
|                  | Luz verde<br>encendida      | El sistema funciona correctamente.<br>Actualmente no hay trabajos en proceso.                                                                                                    |  |
|                  | Luz verde<br>parpadeando    | El sistema funciona correctamente.<br>Actualmente hay trabajos en proceso.                                                                                                    |  |
|                  | Luz amarilla<br>encendida   | El autoloader está esperando que el software se inicie.                                                                                                    |  |
|                  | Luz amarilla<br>parpadeando | Es posible que la puerta delantera esté abierta.<br>Cierre la puerta delantera para que se procesen<br>los trabajos.                                                                   |  |
|                  | Luz roja<br>encendida       | El carrusel no contiene discos en blanco. Llene<br>los contenedores de suministro con el tipo de<br>medio adecuado.                                                                    |  |
|                  |                             | Error del sistema que requiere la intervención<br>del usuario. Verifique si hay algún mensaje en<br>la estación de trabajo del cliente o en el Centro<br>de control.                   |  |
|                  |                             | Error del equipo en el arranque inicial, como<br>por ejemplo, falta un carrusel. Verifique si hay<br>algún mensaje en la estación de trabajo del<br>cliente o en el Centro de control. |  |

#### **Panel operador**

El panel del operador tiene una pantalla de cuatro líneas que le informa operaciones o condiciones que requieren la intervención del operador, incluido el estado de los consumibles. La pantalla de cuatro líneas incluye:

- Línea 1: Nombre del sistema
- Línea 2: Conteo de la ITS (cinta de retransferencia) y conteo de la cinta CMY
- Línea 3: Configuración del contenedor
- Línea 4: Cantidad de discos en cada contenedor

Después de la inicialización, el Producer IV muestra el nombre del equipo incorporado. Para ver otras opciones, consulte la sección *Funcionamiento de Gemini Utilities* de la página 13.

**Sugerencia:** el símbolo de intercalación '^' que aparece en el ángulo superior derecho de la pantalla indica que el software de Rimage se está comunicando actualmente con el autoloader.

#### **Botón operador**

Abra la puerta delantera para acceder al botón de funcionamiento. Presione el botón de funcionamiento para girar el carrusel y posicionar un contenedor de manera tal que los discos se puedan cargar o descargar. Cada vez que presiona el botón de funcionamiento, el carrusel gira al siguiente contenedor.

**Sugerencia:** el carrusel girará a un contenedor sólo después que se haya inicializado el autoloader.

#### Dispensador de discos

El dispensador de discos coloca los discos en el contenedor de salida.

#### Alerta sonora

El Producer IV posee una alerta que emite un sonido cuando se requiere la intervención del usuario. Lea el mensaje de error que aparece en el panel de funcionamiento o en el monitor de su equipo y tome las medidas correspondientes para solucionar el problema. Consulte la sección *Activado de la alerta sonora* en la página 13 para la configuración de la alerta sonora. Esta sección le brinda la información necesaria para producir discos usando el Producer IV.

# Encendido del Producer IV

#### Antes de comenzar:

El carrusel debe estar instalado antes de encender el sistema. Para obtener más información sobre la instalación del carrusel, consulte la sección *Instalación del carrusel* en página 10.

- 1. Presione el **interruptor de encendido** en la parte posterior del autoloader. Se encenderá el Producer IV.
  - Si tiene un Producer
     6200N, 7200N
     u 8200N, continúe
     con el paso 2.

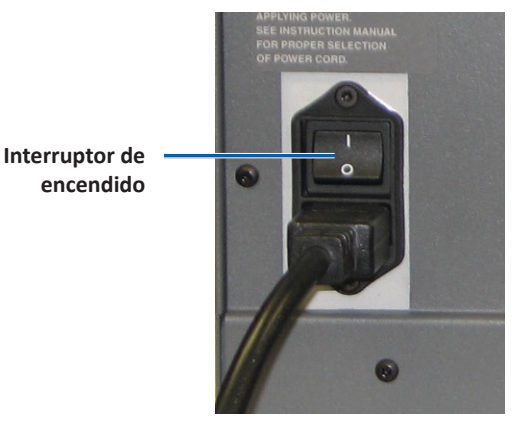

- Si tiene un Producer 6200, el sistema se enciende.
- 2. En la parte delantera del autoloader, presione el **botón de encendido del equipo** para encender el equipo incorporado. El autoloader y el equipo incorporado se encenderán.

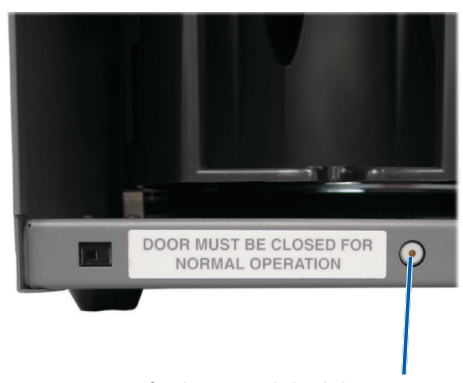

Botón de encendido del equipo (únicamente 6200N, 7200N y 8200N)

# Apagado del Producer IV

- 1. Cierre todas las aplicaciones abiertas.
  - Si tiene un Producer 6200, continúe con el paso 3.
  - Si tiene un Producer 6200N, 7200N u 8200N, continúe con el paso 2.
- 2. Presione brevemente y libere el **botón de encendido del equipo**. De esta manera, se apaga el software, Windows y el equipo incorporado.
  - Precaución: No mantenga presionado el botón de encendido del equipo. Si mantiene presionado este botón, el equipo incorporado no se apagará correctamente. Esto puede ocasionar pérdida o corrupción de datos.

**Nota:** el sistema tardará aproximadamente 30 segundos en apagarse.

3. Presione el **interruptor de encendido** principal para apagar el Producer IV.

**iImportante!** Si tiene un Producer 6200N, 7200N u 8200N, no presione el interruptor de encendido principal hasta que el equipo incorporado esté totalmente apagado.

# Ponga en pausa el Producer IV

Coloque en pausa el Producer IV para agregar discos al autoloader.

- 1. Abra la puerta delantera para poner en pausa la operación.
- 2. Abra la puerta delantera para poner en reanudar la operación.

### Instalación del carrusel

**Sugerencia:** para evitar errores, instale el carrusel antes de hacer funcionar el software o de encender el autoloader.

- 1. Abra la puerta delantera.
- 2. Coloque el carrusel en el Producer IV.
  - a. Deslice el **carrusel** en forma recta de modo que el puntal central se deslice a través de la abertura de la ranura de la guía del cojinete.
  - b. Gire el **carrusel** hasta que el cojinete de soporte superior baje hasta la guía del cojinete.
- 3. Cierre la puerta delantera.

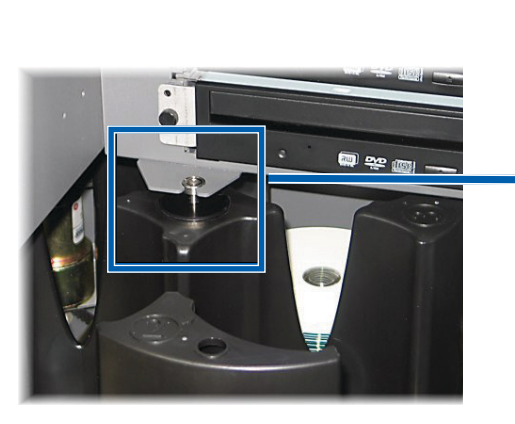

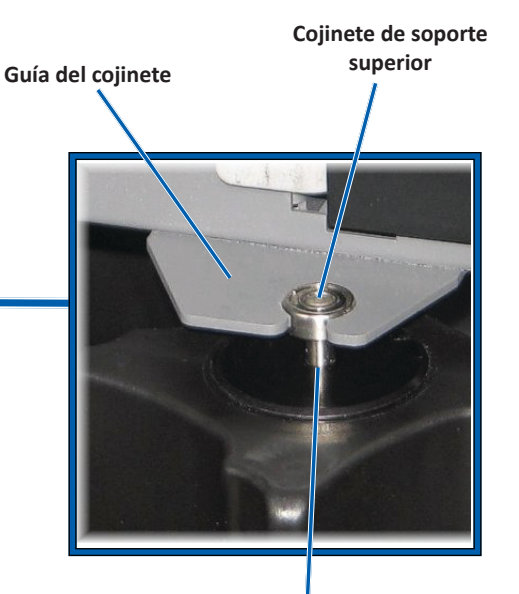

Puntal central

### Extracción del carrusel

Quite el carrusel del autoloader para cargar o descargar discos.

**iImportante!** Si el software actualmente está ejecutando una operación en el autoloader, espere que el software la finalice o deténgala con una pausa antes de sacar el carrusel.

- 1. Abra la puerta delantera.
- 2. Tome la parte inferior del carrousel con las dos manos.
- 3. Levante el **carrusel** del plato hasta que el cojinete de soporte superior se separe de la guía del cojinete.
- 4. Mueva el carrusel fuera del autoloader.

# Carga de discos

Puede cargar hasta 100 discos en cada contenedor. Puede quitar el carrusel para cargar discos o utilizar el siguiente procedimiento para colocar discos en cada contenedor.

- 1. Abra la **puerta** delantera.
- 2. Presione el **botón de funcionamiento** para girar el carrusel y colocar

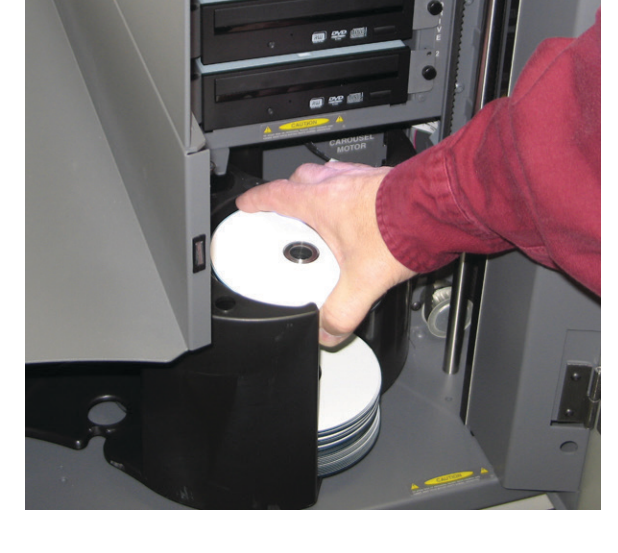

un contenedor en posición para descargar discos.

# **Funcionamiento del Producer IV**

- 3. Coloque hasta 100 discos para grabar y/o imprimir en el contenedor.
  - La configuración por defecto del contenedor para los sistemas que dependen de DVD es:

Contenedor 1 = CD

Contenedor 2 = DVD

Contenedor 3 = DVD-DL

Contenedor 4 = Salida/Rechazo

• La configuración del contenedor por defecto para los sistemas con grabadoras Blu-ray es:

Contenedor 1 = CD

Contenedor 2 = DVD

Contenedor 3 = BD

Contenedor 4 = Salida/Rechazo

ilmportante! Coloque los discos con el lado de grabación hacia abajo.

**Sugerencia:** puede configurar el software para designar los contenedores 1 a 4 como de entrada, salida, rechazado o un tipo de medios específico.

- 4. Repita los pasos 2 y 3 hasta que los contenedores necesarios estén completos.
- 5. Cierre la puerta delantera.

### Descarga de discos

- 1. Abra la puerta delantera.
- 2. Presione el **botón de funcionamiento** para girar el carrusel y colocar un contenedor en posición para retirar los discos.
- 3. Retire los discos del contenedor.

- 4. Repita los pasos 2 y 3 hasta que los contenedores requeridos estén vacíos.
- 5. Cierre la **puerta delantera**.

# Configuración de las preferencias de impresión

Las preferencias de impresión le permiten configurar y ejecutar su Producer IV para producir las mejores etiquetas posibles para sus discos. Consulte la Guía del usuario de la impresora para obtener instrucciones específicas sobre preferencias de impresión. Utilice la información de esta sección para mantener su Producer IV en óptimas condiciones de funcionamiento.

# Descripción general

El mantenimiento preventivo periódico de su Producer IV permite producir grabaciones sin errores e imprimir etiquetas con claridad. El mantenimiento incluye la limpieza del sistema.

**Nota:** la impresora tiene requisitos de mantenimiento exclusivos. Consulte la Guía del usuario de su impresora para obtener información al respecto.

# Información de precaución

Precaución: para evitar que el Producer IV se dañe durante el mantenimiento:

- Nunca utilice aceites, silicona ni otros lubricantes en ninguna pieza del Producer IV.
- Utilice sólo limpiadores no abrasivos para limpiar las superficies de su Producer IV.
- Nunca utilice limpiadores para limpiar el equipo incorporado.
- Evite rociar directamente el Producer IV con líquidos de limpieza. En cambio, aplique el líquido de limpieza sobre un paño.
- Cada vez que acceda al equipo incorporado, cumpla con las precauciones para dispositivos sensibles a descarga electrostática.

# Programa de mantenimiento preventivo

**Nota:** probablemente su sistema requiera un mantenimiento más frecuente si se lo utiliza en lugares donde quede expuesto a la suciedad, como depósitos o almacenes.

#### Antes de comenzar:

- A *iAdvertencia!* Apague el autoloader y desconecte el cable de alimentación siempre que deba acceder al equipo integrado.
- 1. Apagado del Producer IV.
- 2. Desconecte el cable de alimentación.

**iImportante!** Si no se respeta el programa de mantenimiento detallado a continuación, la garantía puede quedar sin efecto.

| Tarea                                                                                                    | Herramienta                                                 | Frecuencia            |
|----------------------------------------------------------------------------------------------------|-------------------------------------------------------------|-----------------------|
| <ul> <li>Limpie el eje del soporte elevador.</li> <li>Observe detenidamente:</li> <li>El área que rodea la base del eje.</li> <li>El área que se encuentra encima del soporte elevador.</li> </ul>                                 | Paño sin<br>pelusas                                         | Una vez por<br>semana |
| Limpie todas las superficies del<br>autoloader, incluidos:<br>• Laterales y parte superior<br>• Puerta<br>• Contenedor de salida<br>• Carrusel<br>• Base (primero quite el carrusel)<br>• Superficie superior del soporte elevador | Paño sin<br>pelusas<br>Limpiador<br>no abrasivo<br>multiuso | Una vez por<br>semana |
| Quite el polvo y la suciedad que haya en<br>los ventiladores de la parte trasera del<br>autoloader.                                                                                                    | Limpiador<br>de aire<br>comprimido.                         | Una vez al<br>mes     |
| Quite el polvo y la suciedad que haya<br>en las aberturas de la parte trasera del<br>autoloader.                                                                                                    | Aspiradora                                                  | Una vez al<br>mes     |
| Sólo en los sistemas integrados (6200N,<br>7200N y 8200N), retire el carrusel y<br>quite el polvo y la suciedad que haya en<br>las aberturas del módulo del equipo.                                                                |                                                             |                       |

# Pruebas de diagnóstico

Las pruebas de diagnóstico del Producer IV se encuentran disponibles para resolver los problemas de su sistema y asegurar un funcionamiento adecuado. Para obtener mayor información sobre cómo acceder, seleccionar y realizar las pruebas de diagnóstico, consulte el documento *Producer IV Perform Diagnostic Tests* (Pruebas de Diagnóstico del Producer IV) disponible en www.rimage.com/support o en el disco de la guía del usuario que se envió con su sistema.

# Funcionamiento de Gemini Utilities

El conjunto de software Producer de Rimage incluye una aplicación llamada Gemini Utilities (Herramientas de Gemini), que se utiliza para cambiar el nombre del Producer IV y habilitar la alerta sonora.

**Sugerencia:** si desea acceder a Gemini Utilities para Producer 6200N, 7200N u 8200N, utilice la conexión a escritorio remoto desde un equipo en red, o conecte un monitor, un teclado y un mouse al Producer 6200N, 7200N u 8200N.

**Nota:** a menos que se indique lo contrario, todas las instrucciones de navegación de Windows corresponden a rutas de Windows 7. Las rutas de navegación de otros sistemas operativos de Windows pueden presentar algunas diferencias.

# Inicio de Gemini Utilities

1. Cierre todas las aplicaciones e interrumpa todos los servicios de Rimage.

Nota: consulte la ayuda en línea del software de Rimage para obtener información adicional.

 En el menú *Start* (Inicio) de Windows, seleccione: All Programs (Todos los programas) > Rimage > Utilities (Herramientas) > Gemini Utilities (Herramientas de Gemini). Se abre Gemini Utilities.

**Nota:** cuando se hayan completado las tareas deseadas, inicie Rimage Services (los servicios de Rimage).

### Cambio del nombre a mostrar del autoloader

Utilice Gemini Utilities para ingresar el nombre que aparece en el panel de funcionamiento.

- 1. Seleccione la casilla de selección Override Name (Anular nombre).
- 2. Desactive la casilla de verificación **Use Computer Name** (Utilizar nombre del equipo).
- 3. Ingrese el nuevo nombre en el campo *Display Name* (Nombre para mostrar).
- 4. Seleccione **Set Params** (Configuración de parámetros) para establecer el nombre.
- 5. Seleccione Exit (Salida) para cerrar Gemini Utilities.

# Activado de la alerta sonora

Puede cambiar la cantidad de veces que desea que suene la alerta cuando el sistema se queda sin medios o cuando hay un error.

1. En el campo *# of Beeps on Fault* (Cantidad de alertas ante falla), seleccione la cantidad de veces que desea que suene la alerta cuando se presenta un error.

**Sugerencia:** para desactivar la alerta sonora, configure la cantidad en cero.

- 2. Seleccione **Set Params** (Configuración de parámetros) para establecer esta cantidad.
- 3. Seleccione Exit (Salida) para cerrar Gemini Utilities.